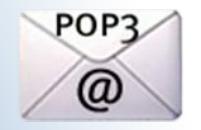

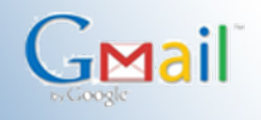

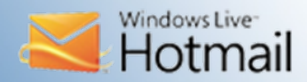

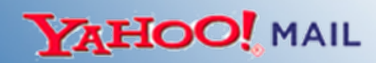

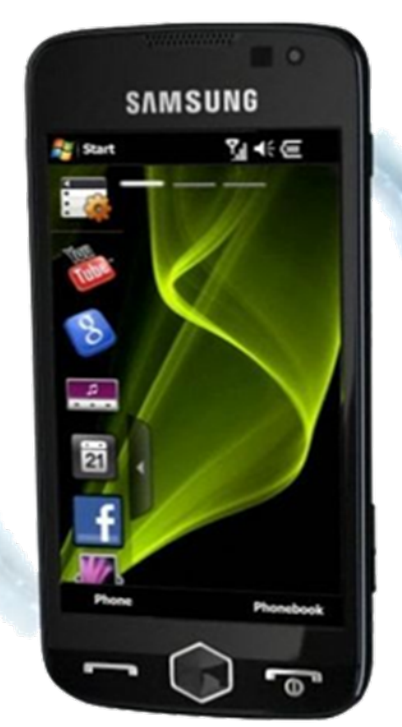

Samsung OMNIA II All-in-one. Redefined.

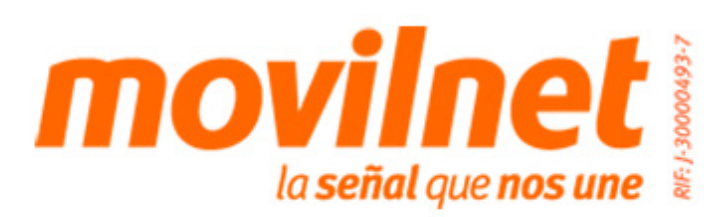

#### Instrucciones:

**1.** Desde el menú principal del celular selecciona **Inicio.** 

2. Ubica y selecciona E-mail.

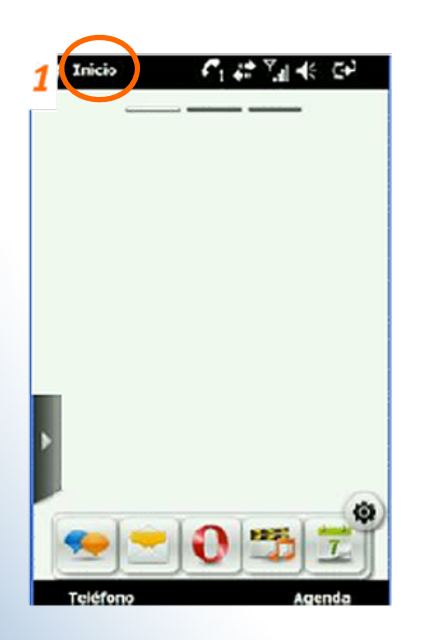

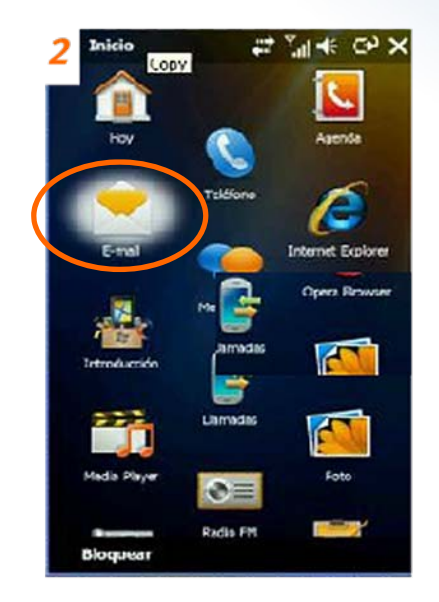

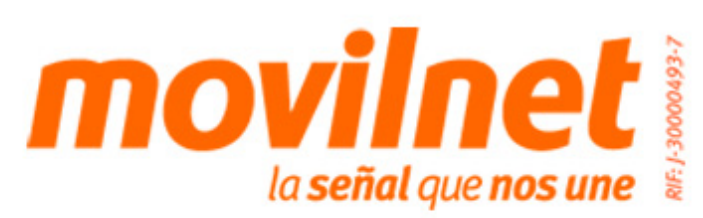

### **3.** Pulsa Menú.

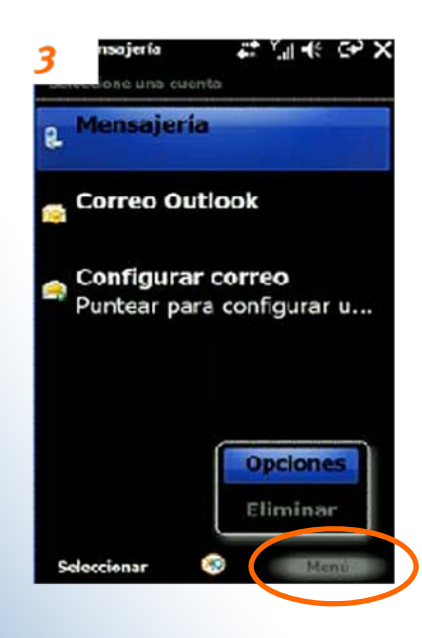

#### **4.** Elije **Opciones.**

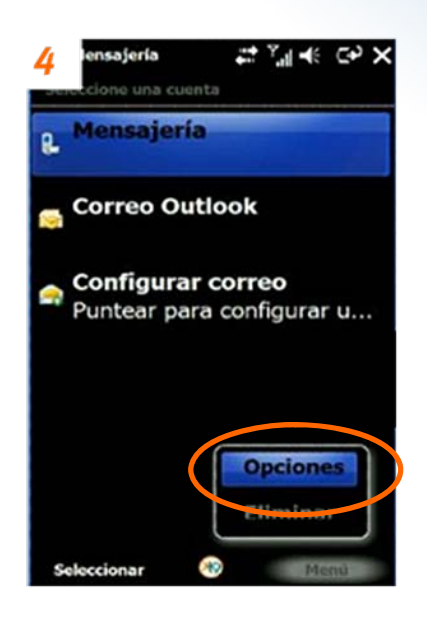

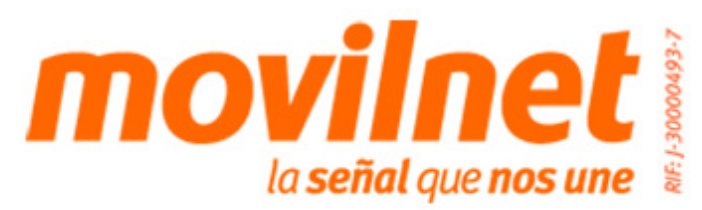

**5.** Selecciona Nueva Cuenta.

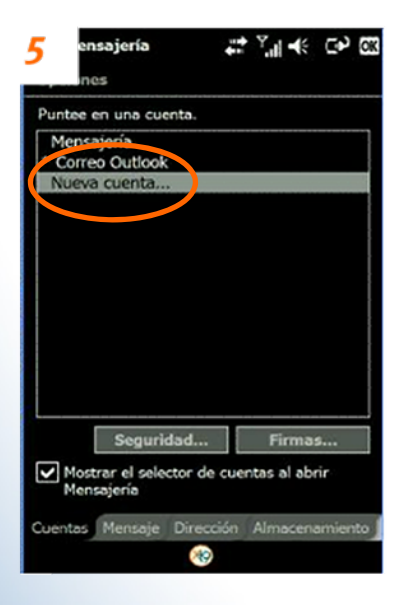

**6.** Escoge la cuenta de correo que quieres activar en tu celular. Por ejemplo **Gmail.** 

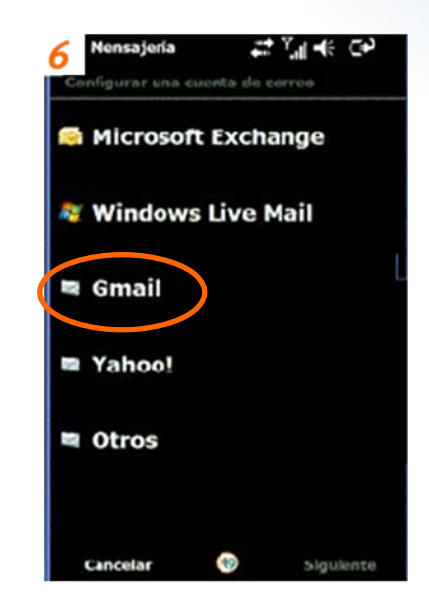

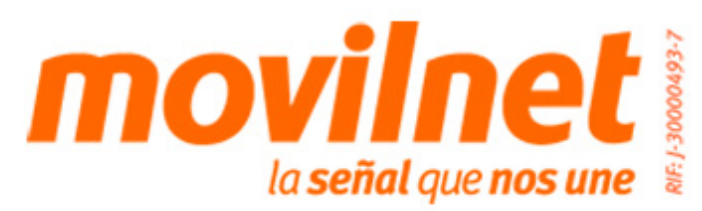

**7.** Selecciona Siguiente.

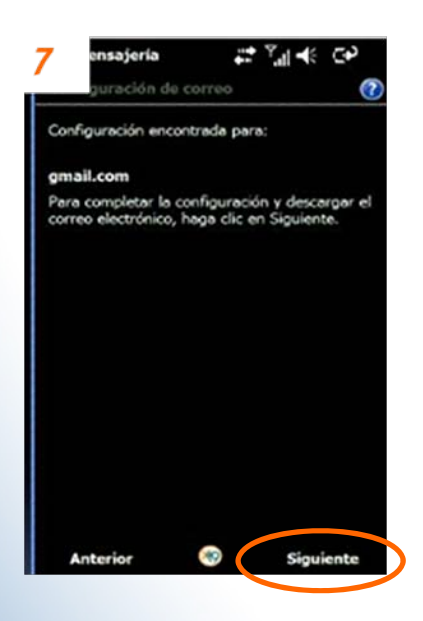

**8.** Incorpora los campos solicitados: dirección de correo electrónico y contraseña. Seguidamente pulsa **Siguiente.** 

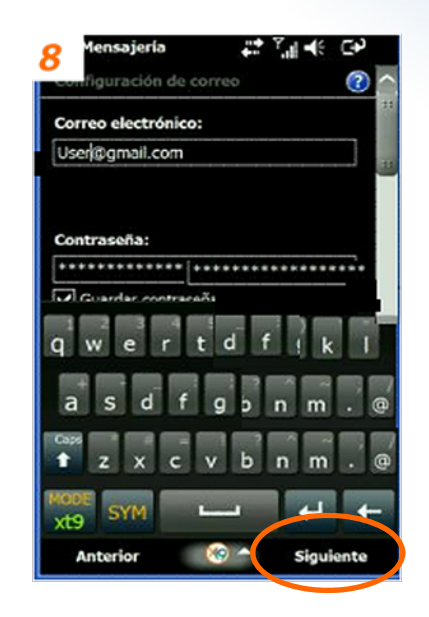

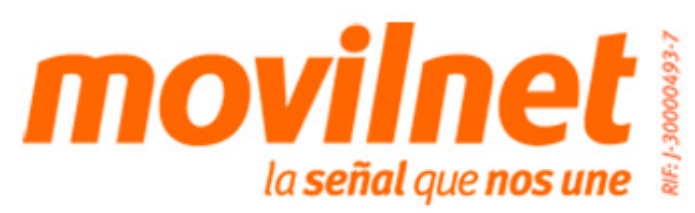

**9.** Completa otros datos solicitados (Nombre y Nombre para mostrar de la cuenta) y pulsa **Siguiente.** 

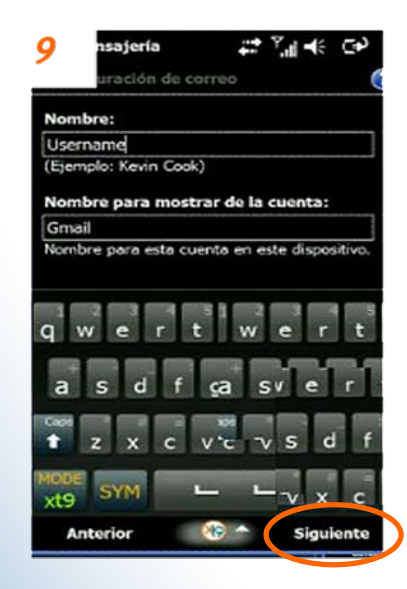

**10**. Selecciona el tiempo que deseas establecer para enviar y recibir correos. Luego pulsa Listo.

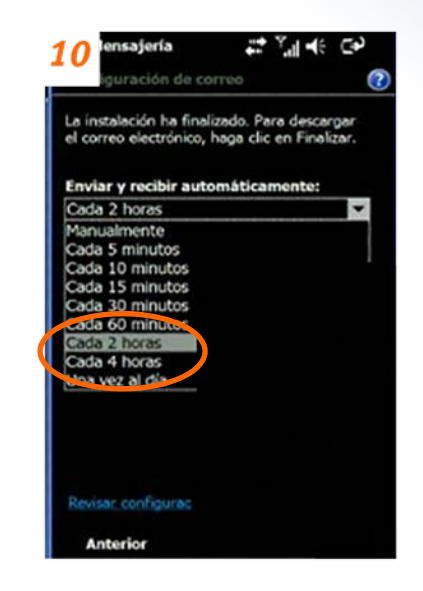

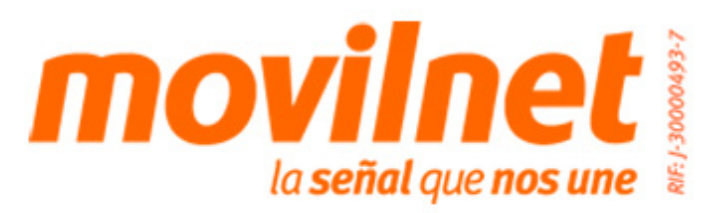